#### Подача электронного заявления заявки на получение гос. услуги «Государственная регистрация смерти»

Вы можете подать заявление об оказании услуг по государственной регистрации актов гражданского состояния в электронном виде через ЕПГУ в орган ЗАГС. Для получения услуги Вам необходимо создать Личный кабинет на Портале, следуя пошаговым рекомендациям, подробно описанном на ЕПГУ. Зарегистрироваться и сразу получить доступ к Единому порталу государственных услуг можно в отделе ЗАГС администрации Сургутского района, через МКУ «МФЦ Сургутского района (г. Сургут, ул. Югорский тракт, 38), в филиалах МФЦ в поселениях Сургутского района.

Для получения услуги необходимо на Едином портале госуслуг:

1. Войти в свой личный кабинет на Портале государственных услуг РФ www.gosuslugi.ru

2. Выбрать местоположение: Сургутский район/ХМАО-Югра.

3. Зайти в раздел Услуги / Семья и дети. Спуститься вниз страницы и войти в раздел «Услуги Вашего региона», далее выбрать ведомство «Управление ЗАГС Аппарата Губернатора ХМАО-Югры».

4. Нажать на вкладку «Государственная регистрация актов гражданского состояния».

Из предложенного списка выбрать нужную услугу и нажать «Получить услугу».

5. Далее заполняем портальную форму заявления (многие графы уже заполнены данными из Вашего Личного кабинета)

6. Орган ЗАГС обращения-выбираем отдел ЗАГС администрации Сургутского района ХМАО-Югры. Выбираем дату и время регистрации брака.

### Услуга «Государственная регистрация смерти»

#### Нажимаем «Получить услугу»

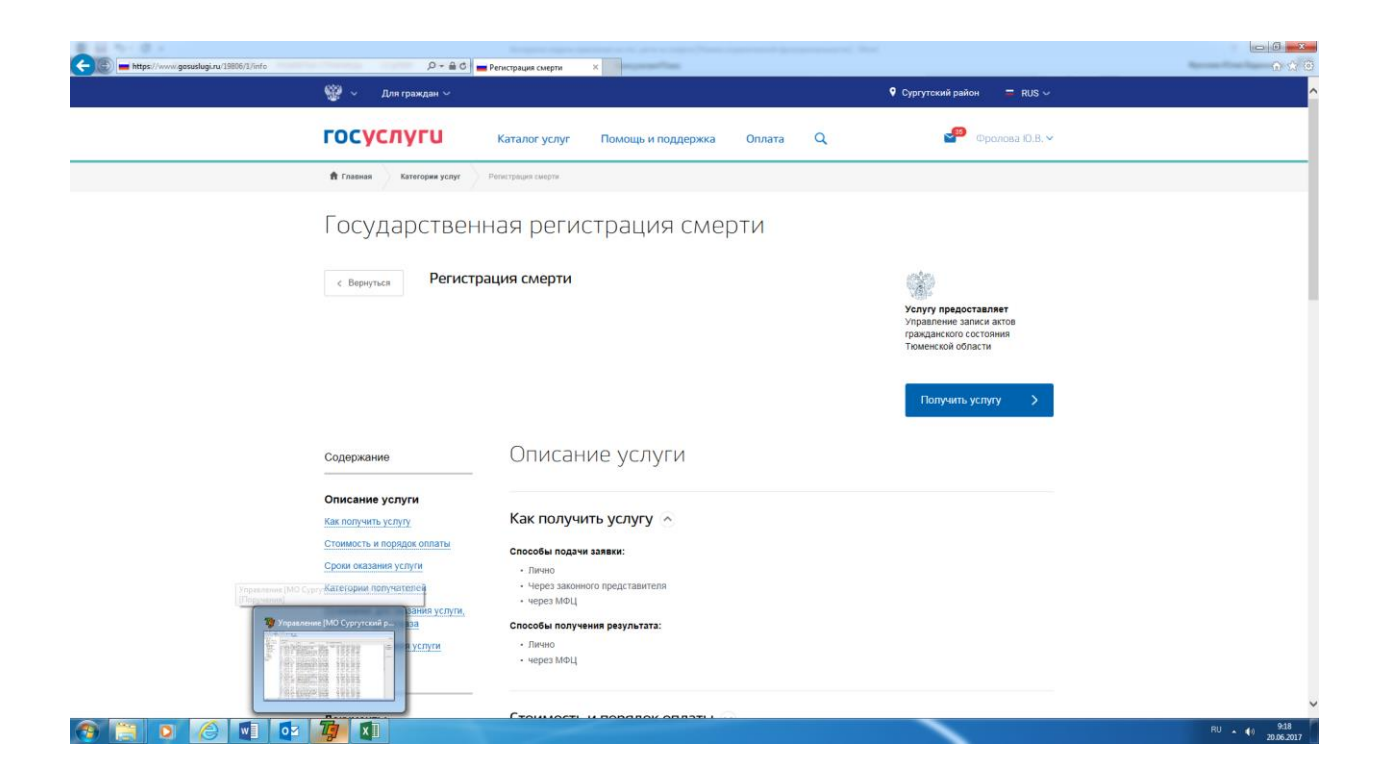

## нажимаем «Получить услугу»

|                          | 0.40                                                                                                    |                                                                                                    |                            |
|--------------------------|----------------------------------------------------------------------------------------------------|----------------------------------------------------------------------------------------------------|----------------------------|
| Inclusion and a second a | У Для граждан ~                                                                                                | 9 Сургутский район                                                                                                    |                            |
|                          | ГОСУСЛУГИ Каталог услуг Помощь и поддержка Оплата Q                                                            | Фролова Ю.В. 🗸                                                                                                    |                            |
|                          | 🕈 Главная Категория услуг Государственная репострация смерти                                                   |                                                                                                    |                            |
|                          | 🛞 Государственная регистрация смерти                                                                           |                                                                                                    |                            |
|                          | < Вернутыся Государственная регистрация смерти<br>Подробная информация об услуге >                             | Улиуу предоставляет<br>Управление записи актов<br>гражданского состояния<br>Аландаги I убернитора Занты-<br>Мансинского автоновного округа<br>- Югры |                            |
|                          | Сроки оказания услуги:<br>В день обращения<br>Стоямость услуги:<br>У кака понекульнога бы слатька              |                                                                                                    |                            |
|                          | Как получить услугу?     Электронная услуга     Личное посещение отдела ЗАГС                                   | Получить услугу 义                                                                                                    |                            |
|                          | Заполните электронную форму заявления, внеся в него данные следующих документов:                               |                                                                                                    |                            |
|                          | <ul> <li>паспорта гражданина РФ заявителя;</li> <li>паспорта гражданина РФ умершего (если имеется).</li> </ul> |                                                                                                    |                            |
| 📀 📋 🖸 🏉 🖬 📴              |                                                                                                    |                                                                                                    | RU • 40 9:19<br>20.06.2017 |

Данные о заявителе уже заполнены автоматически

| - https://www.gosuslugi.ru/10085/1/form |                                                                                               |                                    |                            |
|-----------------------------------------|-----------------------------------------------------------------------------------------------|------------------------------------|----------------------------|
|                                         | 🎬 🗸 Для граждан 🗸                                                                             | 🗣 Сургутский район 👘 🗮 RUS 🗸       |                            |
|                                         | ГОСУСЛУГИ Каталог услуг Помощь и под                                                          | держка Оплата Q 🔮 Фролова Ю.8. 🗸   |                            |
|                                         | В Главная Категории услуг Государственных регистриции смертя.                                 |                                    |                            |
|                                         | 🚯 Государственная регистр                                                                     | рация смерти                       |                            |
|                                         | 1 Ваши персональные данные                                                                    | Изменить данные 🕥                  |                            |
|                                         | налова інша<br>Иванова Анна                                                                   | Оринии<br>Ивановна                 |                            |
|                                         | Ана развити<br>01.01.1980 Ф 🛉 Мулской 🎯 🌞 Женской                                             | 0.6000<br>130-159-105 23           |                            |
|                                         | Адане инотранной полок<br>47(922)2<br>необъятельно                                            | анала<br>220000<br>необлатитина    |                            |
|                                         | 2 Документ, удостоверяющий личность                                                           | Изменить данные 🕐                  |                            |
|                                         | Coupus         Human         Four International           1111         222222         863-018 | 2310 manife<br>23.12.2003          |                            |
|                                         | Тен налак<br>Белоярским отделением милиции УВД Сургутского района Х                           | нты-Мансийского автономного округа |                            |
| 🚳 📋 🖸 🏉 💷                               |                                                                                               |                                    | RU • 40 9-21<br>20.06.2017 |

## Заполняем место жительство заявителя

| 🔶 😰 🗰 https://www.gossekugi.nu/1005/1/form - ρ - 🔒 C 👦 Γοοχαρητηθυκαια periorpa Χ |                                                      |                                                    |                |            |  |  |
|-----------------------------------------------------------------------------------|------------------------------------------------------|----------------------------------------------------|----------------|------------|--|--|
| госу                                                                              | СЛУГИ Каталог услуг Пом                              | ющь и поддержка Оплата Q                           | Фролова Ю.В. ~ |            |  |  |
|                                                                                   | мако роздиния<br>город Ульяновск                     | необластельно                                      |                |            |  |  |
|                                                                                   |                                                      |                                                    |                |            |  |  |
| 3                                                                                 | Ваше место жительства                                |                                                    |                |            |  |  |
|                                                                                   | Ханты-Мансийский Автономный округ - Югра АО          | , Сургут г., Университетская ул., 25/2 д., 152 к Q |                |            |  |  |
|                                                                                   | Ринин<br>Ханты-Мансийский Автономный округ - Югра АО |                                                    |                |            |  |  |
|                                                                                   | Сургут г.                                            | <sup>Улися</sup><br>Университетская ул.            |                |            |  |  |
|                                                                                   | Доп. территория                                      | Улица на доп. территории                           |                |            |  |  |
|                                                                                   | 25/2 Корпус Строение                                 | 152                                                |                |            |  |  |
|                                                                                   | _ net                                                |                                                    |                |            |  |  |
| 4                                                                                 | Персональные данные умершего                         |                                                    |                |            |  |  |
|                                                                                   | Фамилия Имя                                          | Отчество                                           |                |            |  |  |
|                                                                                   |                                                      | необязательно                                      |                |            |  |  |
| 🗑 🚞 🖸 🏉 🖉                                                                         | XI                                                   |                                                    |                | RU 10 9:23 |  |  |

Вводим сведения об умершем, его последнее место жительство и дату смерти

| roc | СУСЛУГИ Каталог услуг                                  | Помощь и поддержка              | Оплата Q           | 🔎 Фролова Ю.В. ~ | ^ |
|-----|--------------------------------------------------------|---------------------------------|--------------------|------------------|---|
| 5   | Сведения об умершем                                    |                                 |                    |                  |   |
|     | Серия Номер                                            | Дата выдачи                     | Код подразделения  |                  |   |
|     | необязательно необязательно                            | необязательно                   | необязательно      |                  |   |
|     | Кем выдан                                              |                                 |                    |                  |   |
|     | Гранкцанотво<br>Россия                                 |                                 |                    |                  |   |
|     |                                                        |                                 |                    |                  |   |
|     | Национальность<br>[Не выбрано]                         |                                 | $\sim$             |                  |   |
|     | Заполняется е случае, если указано е паспорте          |                                 | необязательно      |                  |   |
|     | место рокаемия<br>с. Кошница, Дубоссарский район, Молд | авская ССР                      |                    |                  | I |
|     |                                                        |                                 |                    |                  |   |
|     |                                                        |                                 |                    |                  |   |
| 6   | Последнее место жительства умершег                     | D                               |                    |                  |   |
|     | Ханты-Мансийский Автономный округ                      | Югра АО., Сургутский р-н.,      | Федоровский пгт. Q |                  |   |
|     | Регион<br>Ханты-Мансийский Автономный округ -          | Korpa AO.                       |                    |                  |   |
|     |                                                        |                                 |                    |                  |   |
|     | Район<br>Сургутский р-н.                               | Населенный пункт<br>Федоровский | NFT.               |                  | ~ |

Выбор органа ЗАГС для обращения:

| госуслуги Каталог ус                                                                             | луг Помощь и поддержка Оплата Q                    | Фролова Ю.В |  |
|--------------------------------------------------------------------------------------------------|----------------------------------------------------|-------------|--|
| 7 Дата смерти умершего<br>Для овеля умершего<br>11.06.2017                                       |                                                    |             |  |
| <ul> <li>Выбор места поиска органов ЗАГС</li> <li>По последнему месту кительства умер</li> </ul> | suero                                              |             |  |
| <ul> <li>По месту наступления смерти</li> <li>Ханты-Мансийский Автономный окр</li> </ul>         | уг - Югра А.О., Сургутский р-н., Федоровский п. Q. |             |  |
| Рекен<br>Ханты-Мансийский Автономный окр                                                         | yr - Югра АО.                                      |             |  |
| <sup>рысн</sup><br>Сургутский р.н.                                                               | Город.                                             |             |  |
| Внутригородской район                                                                            | Рассенный пунст<br>Федоровеский                    |             |  |
| Улица                                                                                            | Доп. территория                                    |             |  |
| Улица на доп. территории                                                                         |                                                    |             |  |

Из списка выбираем орган ЗАГС для обращения

| A when we dere and a second of a second of | )#+U(                                                                                                    | 🔮 Государственная регистра 🛪                                                                                                    | and the second second sec |                                                                                                    | 0 W W |
|----------------------------------------------------------------------------------------------------|----------------------------------------------------------------------------------------------------|----------------------------------------------------------------------------------------------------|----------------------------------------------------------------------------------------------------|----------------------------------------------------------------------------------------------------|-------|
|                                                                                                    | госуслуги                                                                                                    | Каталог услуг Помощь и по                                                                                                    | оддержка Оплата Q                                                                                                    | Фролова Ю.В                                                                                                    | ^     |
|                                                                                                    | <ul> <li>Выбор органа ЗАГС</li> <li>Поиск</li> <li>Огдел ЗАГС адмя</li> <li>Видаловие зАГС</li> <li>Огдел ЗАГС адмя</li> <li>Огдел ЗАГС адмя</li> <li>Огдел ЗАГС адмя</li> <li>Огдел ЗАГС адмя</li> <li>Огдел ЗАГС адмя</li> <li>Огдел ЗАГС адмя</li> <li>Огдел ЗАГС адмя</li> <li>Огдел ЗАГС адмя</li> <li>Огдел ЗАГС адмя</li> <li>Огдел ЗАГС адмя</li> <li>Огдел ЗАГС адмя</li> <li>Огдел ЗАГС адмя</li> <li>Огдел ЗАГС адмя</li> <li>Огдел ЗАГС адмя</li> </ul> | инстрация города Пыль-<br>сия<br>сого автомомого<br>сия<br>инстрация Сургутского<br>сия<br>алимы маска сого<br>алимы маска сого<br>алимы маска сого<br>алимы сорода Сорода Сорода Сорода<br>алимы сорода Сорода Сорода Сорода Сорода<br>алимы сорода Сорода Сорода Сорода Сорода<br>алимы сорода Сорода Сорода Сорода Сорода<br>алимы сорода Сорода Сорода Сорода Сорода<br>алимы сорода Сорода Сорода Сорода Сорода Сорода<br>алимы сорода Сорода Сорода Сорода Сорода Сорода<br>алимы сорода Сорода Сорода Сорода Сорода Сорода<br>алимы сорода Сорода Сорода Сорода Сорода Сорода Сорода<br>алимы сорода Сорода Сорода Сорода Сорода Сорода Сорода<br>алимы сорода Сорода Сорода Сорода Сорода Сорода Сорода<br>алимы сорода Сорода Сорода Сорода Сорода Сорода Сорода<br>алимы сорода Сорода Сорода Сорода Сорода Сорода Сорода<br>алимы сорода Сорода Сорода Сорода Сорода Сорода Сорода<br>алимы сорода Сорода Сорода Сорода Сорода Сорода Сорода<br>алимы сорода Сорода Сорода Сорода Сорода Сорода Сорода<br>алимы сорода Сорода Сорода Сорода Сорода Сорода Сорода<br>алимы сорода Сорода Сорода Сорода Сорода Сорода Сорода<br>алимы сорода Сорода Сорода Сорода Сорода Сорода Сорода Сорода Сорода Сорода Сорода Сорода Сорода Сорода Сорода<br>алимы сорода Сорода Со |                                                                                                    |                                                                                                    |       |
|                                                                                                    |                                                                                                    |                                                                                                    |                                                                                                    |                                                                                                    |       |
| have a fill of the stand of the later of the later of the | 0.000 400 70 40                                                                                                    |                                                                                                    |                                                                                                    | I I and a second second s | ¥     |

## Нажимаем «Выбрать время записи на приём»

| <sup>9</sup> Boto grava BC          Image: Control of the Control of the Con | госуслуги Каталог услуг Помощь и поддержка Оплата Q 🧬 Фролова Ю.8. –                                                                                                    |  |
|----------------------------------------------------------------------------------------------------|----------------------------------------------------------------------------------------------------|--|
|                                                                                                    | <section-header><section-header></section-header></section-header> |  |
|                                                                                                    |                                                                                                    |  |

Выбираем дату и время обращения

| E https://www.gosuslugi.ru/10085/1/form |             | ρ,                                                                                           | ê¢                                                                                                    | 🔵 Γος     | зударств  | енная ре | егистра | ×                                                   |         | of grant and the |  |         |           |  | (_  <b>0 - ×</b><br>€ ☆ @ |
|-----------------------------------------|-------------|----------------------------------------------------------------------------------------------|----------------------------------------------------------------------------------------------------|-----------|-----------|----------|---------|-----------------------------------------------------|---------|------------------|--|---------|-----------|--|---------------------------|
| rocycn                                  | yru         |                                                                                              |                                                                                                    |           | Катал     | ог услу  | /r      | Помощь и поддержка                                  | Оплата  | Q                |  | Фролов: | a 10.8. ~ |  | ,<br>,                    |
| 10 п                                    | Тредвари    | гельн                                                                                        | ая заг                                                                                                    | ись, ,    | досту     | пные     | слоты   | времени                                             |         |                  |  |         |           |  |                           |
| n                                       | Іодразделен | ие Отдел ЗАГС администрации Сурпутского района Ханты-Мансийского автономного округа-<br>Югры |                                                                                                    |           |           |          |         |                                                     |         |                  |  |         |           |  |                           |
| A                                       | дрес подраз | целен                                                                                        | вения 628416, Россия, Ханты-Мансийский автономный округ- Югра(Ткоменская область), город г<br>Сургут, ул. Бажкова, 16 |           |           |          |         |                                                     |         |                  |  |         |           |  |                           |
|                                         | Cero,       | <b>дня:</b> 21                                                                               | ) июня                                                                                                    | 2017 r    | ода       |          |         |                                                     |         |                  |  |         |           |  |                           |
|                                         | <           |                                                                                              | Июнь                                                                                                    | 2017      | )         |          |         | Запись открыта с 20 июня<br>августа                 | по 18   |                  |  |         |           |  |                           |
|                                         | Пн          | BT                                                                                           | Ср Ч1                                                                                                    | - Пт<br>2 | <b>C6</b> | Bc<br>4  | 5       | День, доступный для запис                           | и       |                  |  |         |           |  |                           |
|                                         | 5           | 6                                                                                            | 7 8                                                                                                    | 9         | 10        | 11       | 5       | День, недоступный для заг                           | иси     |                  |  |         |           |  |                           |
|                                         | 12          | 13                                                                                           | 14 15                                                                                                    | 5 16      | 17        | 18       | 6       | Вы записываетесь на пр                              | ием     |                  |  |         |           |  |                           |
|                                         | 19          | 20<br>27                                                                                     | 21 22<br>28 29                                                                                                    | 23        | 24        |          | G       | в том часовом поясе, где<br>находится ведомство / № | ;<br>ФЦ |                  |  |         |           |  |                           |
|                                         |             |                                                                                              |                                                                                                    |           |           |          |         |                                                     |         |                  |  |         |           |  |                           |
|                                         | 20 ию       | оня 201                                                                                      | 7. BTOD                                                                                                    | ник       |           |          |         |                                                     |         |                  |  |         |           |  |                           |
|                                         | 09          | 00                                                                                           | 1                                                                                                    | D:00      |           | 11:00    |         | 12:00 14:00                                         | 15:00   | 16:00            |  |         |           |  |                           |
|                                         | 21 мм       | ug 201                                                                                       | 7. cner                                                                                                    |           |           |          |         |                                                     |         |                  |  |         |           |  |                           |
|                                         | 09          | :00                                                                                          | 1                                                                                                    | 0:00      |           | 11:00    |         | 12:00 14:00                                         | 15:00   | 16:00            |  |         |           |  |                           |
|                                         |             |                                                                                              |                                                                                                    |           |           |          |         |                                                     |         |                  |  |         |           |  |                           |
| https://www.gosuslugi.ru/#              | 22 ик       | ня 201                                                                                       | 7, четв                                                                                                    | epr       |           |          |         |                                                     |         |                  |  |         |           |  |                           |
|                                         | <           |                                                                                              |                                                                                                    |           |           |          |         |                                                     |         |                  |  |         |           |  | RU • • 9:32<br>20.06.2017 |

# Подтверждаем выбранные дату и время обращения

| Https://www.gosuslugi.ru/10085/1/form |                                                              | Босударственная регистра Х                                                                                                    | 0 A 4                    |
|---------------------------------------|--------------------------------------------------------------|----------------------------------------------------------------------------------------------------|--------------------------|
|                                       | госуслуги                                                    | Каталог услуг Помощь и поддержка Оплата Q 🔊 Фролова Ю.                                                                                                    | B                        |
|                                       | 10 предварительная з<br>Подразделение<br>Адрес подразделения | пись, доступные слоты времени<br>Отдел ЗАГС администрации Сургутского района Ханты-Мансийского автономного округа-<br>Когры<br>628416, Россия, Ханты-Мансийский автономный округ-Югра(Тюменская область), город г. |                          |
|                                       |                                                              | Сургут, ул. Бажкева, 16                                                                                                    |                          |
|                                       | Сегодня: 20 ию                                               | я 2017 года                                                                                                    |                          |
|                                       | Увас                                                         | Вы выбрали дату для записи:<br>20 июня, вторник, 09:00<br>есть 4 ч., чтобы заполнить форму полностью и подтвердить бронь времени                                                                                   |                          |
|                                       |                                                              | Отменить Да, подтверждаю                                                                                                    |                          |
|                                       | 20 яюня 2017, вт                                             | рник                                                                                                    |                          |
|                                       | 09:00                                                        | 10.00 11.00 12.00 14.00 15.00 16.00                                                                                                    |                          |
|                                       | 21 июня 2017, ср                                             | iga                                                                                                    |                          |
|                                       | 09.00                                                        | 10:00 11:00 12:00 14:00 15:00 16:00                                                                                                    |                          |
|                                       | 22 июня 2017, че                                             | sepr                                                                                                    |                          |
| 🚳 📋 🧿 🖉 🔯                             | 79 🗴 1                                                       |                                                                                                    | RU 🔺 📢 934<br>20.06.2017 |

Придет уведомление о бронировании времени

| + https://www.gosuslugi.ru/10085/1/form                                                                                                    | ρ. <del>.</del>                                                              | 🚔 🗇 👳 Государственная регистра 🗙                                                                                                    |                                                                           |                                 | ⊕ ☆ S                     |
|----------------------------------------------------------------------------------------------------|------------------------------------------------------------------------------|----------------------------------------------------------------------------------------------------|---------------------------------------------------------------------------|---------------------------------|---------------------------|
| Interference and a second second s | В предварительна<br>Изменть запись<br>Выбраное 2                             |                                                                                                    | оплата Q<br>До конца предварительного<br>бронирования осталось:           | Сропова Ю.В                     | n k c                     |
|                                                                                                    | орном<br>Подразделение С<br>М<br>Адрес б<br>подразделения К<br>Комментарий З | тдел ЗАГС администрации Сурлутского района Ханты-<br>ансийского автономного округа «Огрм<br>28416, Россия, Ханты-Мансийский автономный округ-<br>лгра(Томенская область), город г. Сургут, ул. Бакова, 16<br>абронировано | 3 ч. 59 мин.                                                              |                                 |                           |
|                                                                                                    |                                                                              |                                                                                                    | Отправить                                                                 |                                 |                           |
|                                                                                                    | 8 800 100-70-10<br>бесплатно в РФ                                            | Помощь и поддержка                                                                                                    | Полезные ресурсы                                                          | Наши проекты                    |                           |
|                                                                                                    | +7 495 727-47-47                                                             | <ul> <li>Поддержка в Telegram</li> <li>Частые вопросы</li> </ul>                                                                                                    | Российская общественная инициатива<br>Интернет-портал правовой информации | Качество связи<br>Старый портал |                           |
| 🚳 📋 🧿 🙆 🖤                                                                                                    |                                                                              |                                                                                                    |                                                                           |                                 | RU 🖌 🌒 9:34<br>20.06.2017 |

Нажимаем «Отправить».

В личный кабинет на ЕПГУ в ленту уведомлений поступит информация, что заявление поставлено в очередь на обработку

| C                                                                                                    | × 0 ⇒<br>9 ☆ 0                                                                                   |
|----------------------------------------------------------------------------------------------------|--------------------------------------------------------------------------------------------------|
| 🎬 🗸 Для граждан 🗸                                                                                                    |                                                                                                  |
| ГОСУСЛУГИ Каталог услуг Помощь и поддержи                                                                                                    | ка Оплата Q. 📽 Фролова Ю.8. ~                                                                    |
| 🔶 Главная 🖉 Лента уведомоений                                                                                                    |                                                                                                  |
| Персональная информация Лента уведомлений Настройка увед                                                                                                    | топления                                                                                         |
| < Вернулься к списку                                                                                                    |                                                                                                  |
| Государственная регистрация смерти<br>поставлен в очередь на обработку №192777199 © 20.06.2017, 09.35.38<br>Показать историю рассмотрения                                          | Услугу предоставляет<br>Репональные органы впасти в сфере<br>записи актов гражданского состояния |
| Уведомления по заявлению<br>Уведомление о статусе заявления                                                                                                    | Доступные действия<br>Распечатать<br>Перейти к овисанию услуги                                   |
| A A                                                                                                    |                                                                                                  |
| Отправленные файлы Поля заявления, вееденые по шагам req_192777199 _preview pdf Сограмть Сприяебные файл заявления для отправии в ведомство req_2ad354bd-3fb7-4a50-9fba-3 Сограмть | 03300663101 xml                                                                                  |
| Поделитесь своим опытом с друзьями                                                                                                    |                                                                                                  |
| 🚳 📋 🛛 🖉 💶 📭 🏹 🚺                                                                                                    | RU • 49 235<br>20.65.2017                                                                        |